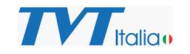

## Personalizzazione messaggio audio telecamere a deterrenza attiva

Utilizzando il Registratore vocale di Windows o altro strumento di registrazione audio creare il messaggio audio desiderato.

Convertire il messaggio in formato WAV, 8000HZ, monofonico, 16bit, dimensione del file inferiore a 300Kbyte.

La conversione è possibile con strumenti locali o online (p.es. <u>https://online-audio-</u> converter.com/it/).

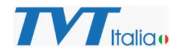

Accedere alla configurazione della telecamera da web browser e andare al menu: Allarme, Allarme audio

| TVT                                                                                                    |                                                                                  |                                                                           |
|----------------------------------------------------------------------------------------------------|----------------------------------------------------------------------------------|---------------------------------------------------------------------------|
|                                                                                                    |                                                                                  |                                                                           |
| Sistema<br>Informazioni di Base   Data e ora<br>  Configurazione Locale  <br>Storage                            | Configurazione Home ► Allarme ► Allarme audio                                    |                                                                           |
|                                                                                                    | Voice Configuration                                                              |                                                                           |
|                                                                                                    | Audio allarme                                                                    | Personalizza 🗸                                                            |
| Immagine<br>Impostazioni   Video/Audio  <br>OSD   Mascheratura Video   ROI<br>  Zoom/Focus                      | Allarme audio                                                                    | Attenzione 🗸                                                              |
|                                                                                                    | Ora allarme                                                                      | 5 Frequenza                                                               |
|                                                                                                    | Volume                                                                           | ● 100 ●                                                                   |
|                                                                                                    |                                                                                  |                                                                           |
| <b>Allarme</b> Motion   Anomalia   Allarme In   Allarme Out   Allarme server   Allarme audio   Allarme luminoso | Upload Audio                                                                     |                                                                           |
|                                                                                                    | Path destin.<br>Audio Name                                                       | C:\Users\AssistenzaTecnica\Documents\Regi: Sfoglia<br>Attenzione Caricare |
| <b>Eventi</b><br>Anomalia  <br>Attraversamento Linea  <br>Entra nell'area   Esci dall'area  <br>Intrusione      | Suggerimenti: formato audio (WAV, 8000Hz, monofonico, 16 bit , inferiore a 300K) |                                                                           |
|                                                                                                    |                                                                                  |                                                                           |
|                                                                                                    | Audio List                                                                       | Attenzione   Listen Cancella                                              |
|                                                                                                    |                                                                                  | ОК                                                                        |
| <b>Network</b><br>TCP/IP   Porta   Altro                                                                        |                                                                                  |                                                                           |

Selezionare il file WAV precedentemente creato e caricarlo nella telecamera dandogli un nome (nell'esempio sopra Attenzione).

Selezionare come Audio allarme Personalizza e il nome del file desiderato come Allarme Audio